# **Block Traffic in Secure Web Appliance**

### Contents

Introduction

Prerequisites

Requirements

Components Used

Blocking Traffic

Reasons for Blocking by Source

Reasons for Blocking by Destination

Steps to Block Traffic

Blocking Sites Using Regular Expressions in Transparent Proxy Deployment
Related Information

## Introduction

This document describes the steps to block traffic in Secure Web Appliance (SWA).

# Prerequisites

#### Requirements

Cisco recommends that you have knowledge of these topics:

• SWA administration.

Cisco recommends that you have:

- Physical or Virtual SWA Installed.
- Administrative Access to the SWA Graphical User Interface (GUI).

#### **Components Used**

This document is not restricted to specific software and hardware versions.

The information in this document was created from the devices in a specific lab environment. All of the devices used in this document started with a cleared (default) configuration. If your network is live, ensure that you understand the potential impact of any command.

# **Blocking Traffic**

Blocking traffic in the SWA is a crucial step to ensure network security, maintain compliance with internal policies, and protect against malicious activities. Here are some common reasons for blocking traffic:

#### **Reasons for Blocking by Source**

- Flooding by Single or Multiple Users: When one or more users generate excessive traffic, it can overwhelm the network, leading to performance degradation and potential service disruptions.
- Untrusted Resource Access by Applications (User-Agents): Certain applications could attempt to access untrusted or potentially harmful resources. Blocking these user-agents helps prevent security breaches and data leaks.
- **Restricting Internet Access for Specific IP Ranges:** Some IP addresses or ranges possibly need to be restricted from accessing the Internet due to security policies or to prevent unauthorized usage.
- **Suspicious Traffic Behavior:** Traffic exhibiting unusual patterns or behaviors that could indicate malicious activity or security threats must be blocked to protect the network.

#### **Reasons for Blocking by Destination**

- **Compliance with Internal Company Policies:** Organizations often have policies that restrict access to certain websites or online resources to ensure productivity and compliance with legal or regulatory requirements.
- Untrusted Sites: Blocking access to websites that are deemed untrustworthy or potentially harmful helps protect users from phishing, malware, and other online threats.
- **Malicious Behavior:** Sites known for hosting malicious content or engaging in harmful activities must be blocked to prevent security incidents and data breaches.

### **Steps to Block Traffic**

In general, there are 3 main stages to block traffic in SWA:

- Create an **Identification Profile** for the user(s).
- Block the HTTPS traffic in the **Decryption Policy**.
- Block the HTTP traffic in the Access Policy.

| Stages                 | Block Specific Users from Accessing<br>Any Websites | Block Specific Users from Accessing<br>Certain Websites                                                                            |
|------------------------|-----------------------------------------------------|----------------------------------------------------------------------------------------------------|
| Custom URL<br>Category | Not Applicable.                                     | Create a <b>Custom URL Category</b> for the sites you are planning to block access to them.<br>For more information, please visit: |
|                        |                                                     | Configure Custom URL Categories in<br>Secure Web Appliance - Cisco                                                                 |

| Identification Profile | <ul> <li>Step 1. From GUI, Choose Web Security<br/>Manager and then click Identification<br/>Profiles.</li> <li>Step 2. Click Add Profile to add a profile.</li> <li>Step 3. Use the Enable Identification<br/>Profile check box to enable this profile, or<br/>to quickly disable it without deleting it.</li> <li>Step 4. Assign a unique profile Name.</li> <li>Step 5. (Optional) Add Description.</li> <li>Step 6. From the Insert Above drop-down<br/>list, choose where this profile is to appear<br/>in the table.</li> <li>Step 7. In the User Identification<br/>Method section, choose Exempt from<br/>authentication/ identification.</li> <li>Step 8. In the Define Members by<br/>Subnet, Enter the IP addresses or Subnets<br/>that this Identification Profile must apply.<br/>You can use IP addresses, Classless Inter-<br/>Domain Routing (CIDR) blocks, and<br/>subnets.</li> </ul> | <ul> <li>Note: For blocking access to certain websites for all users, there is no requirement to create a separate ID profile. This can be efficiently managed through the Global Decryption/Access Policy.</li> <li>Step 1. From GUI, Choose Web Security Manager and then click Identification Profiles.</li> <li>Step 2. Click Add Profile to add a profile. Step 3. Use the Enable Identification Profile check box to enable this profile, or to quickly disable it without deleting it. Step 4. Assign a unique profile Name. Step 5. (Optional) Add Description.</li> <li>Step 6. From the Insert Above drop-down list, choose where this profile is to appear in the table.</li> <li>Step 7. In the User Identification Method section, choose Exempt from authentication/ identification.</li> <li>Step 8. In the Define Members by Subnet, Enter the IP addresses or Subnets that this Identification Profile must apply. You can use IP addresses, Classless Inter-Domain Routing (CIDR) blocks, and subnets.</li> <li>Step 9. Click on Advanced and add the URL Category that you would like to block access to it.</li> </ul> |
|------------------------|----------------------------------------------------------------------------------------------------|----------------------------------------------------------------------------------------------------|
| Decryption Policy      | <b>Step 1.</b> From <b>GUI</b> , Choose <b>Web Security</b><br><b>Manager</b> and then click <b>Decryption</b><br><b>Policy</b> .                                                                                                    | <b>Step 1.</b> From <b>GUI</b> , Choose <b>Web Security</b><br><b>Manager</b> and then click <b>Decryption</b><br><b>Policy</b> .                                                                                                    |

| <b>Step 2.</b> Click <b>Add Policy</b> to add a Decryption Policy.                                                                                                    | <b>Step 2.</b> Click <b>Add Policy</b> to add a Decryption Policy.                                                                                                    |  |
|----------------------------------------------------------------------------------------------------|----------------------------------------------------------------------------------------------------|--|
| <ul> <li>Step 3. Use the Enable Policy check box to enable this policy.</li> <li>Step 4. Assign a unique Policy Name.</li> <li>Step 5. (Optional) Add Description.</li> <li>Step 6. From the Insert Above Policy drop-down list, choose the first Policy.</li> </ul>                                                         | <ul> <li>Step 3. Use the Enable Policy check box to enable this policy.</li> <li>Step 4. Assign a unique Policy Name.</li> <li>Step 5. (Optional) Add Description.</li> <li>Step 6. From the Insert Above Policy drop-down list, choose the first Policy.</li> </ul> |  |
| <b>Step 7.</b> From the <b>Identification Profiles</b><br><b>and Users</b> , choose the Identification<br>Profile that you created in the previous<br>steps.                                                                                                    | <b>Step 7.</b> From the <b>Identification Profiles</b><br><b>and Users</b> , choose the Identification<br>Profile that you created in the previous<br>steps.                                                                                                    |  |
| Step 8. Submit.                                                                                                    | Step 8. Submit.                                                                                                    |  |
| <b>Step 9.</b> In the <b>Decryption Policies</b> page,<br>under <b>URL Filtering</b> , click on the link<br>associated with this new Decryption<br>Policy.                                                                                                    | <b>Step 9.</b> On the <b>Decryption Policies</b> page<br>under <b>URL Filtering</b> , click on the link<br>associated with this new Decryption<br>Policy.                                                                                                    |  |
|                                                                                                    | <b>Step 10.</b> Select <b>Drop</b> as the action for the Custom URL category created for the blocked websites.                                                                                                    |  |
|                                                                                                    | Decryption Policies                                                                                                    |  |
| <b>Tip</b> : Given that you are blocking<br>all URL categories, you can<br>optimize the policy by removing<br>Custom URL Categories and<br>using only the predefined URL<br>categories. This reduces the<br>processing load on the SWA by<br>avoiding the additional step of<br>matching URLs with Custom<br>URL Categories. |                                                                                                    |  |
| <b>Step 10.</b> Select <b>Drop</b> as the action for every URL category.                                                                                                    |                                                                                                    |  |
| <b>Step 11.</b> On the same page, scroll down to <b>Uncategorized URLs</b> and choose <b>Drop</b> from drop-down list.                                                                                                    |                                                                                                    |  |

|               | Step 12. Submit. Decryption Policies           Discryption Policies           Discryption Policies           Discryption Policies           Discryption Policies           Discryption Policies           Discryption Policies           Discryption Policies           Discryption Policies           Discryption Policies           Discryption Policies           Discryption Policies           Discryption Policies           Image - Decryption Policy to Block All the Website for Certain Users                                                                                                    |                                                                                                    |
|---------------|----------------------------------------------------------------------------------------------------|----------------------------------------------------------------------------------------------------|
|               | <ul> <li>Step 1. From GUI, Choose Web Security<br/>Manager and then click Access Policy.</li> <li>Step 2. Click Add Policy to add an<br/>Access Policy.</li> <li>Step 3. Use the Enable Policy check box<br/>to enable this policy.</li> <li>Step 4. Assign a unique Policy Name.</li> <li>Step 5. (Optional) Add Description.</li> <li>Step 6. From the Insert Above Policy<br/>drop-down list, choose the first Policy.</li> <li>Step 7. From the Identification Profiles<br/>and Users, choose the Identification<br/>Profile that you created in the previous<br/>steps.</li> </ul>                                                                                                    | <ul> <li>Step 1. From GUI, Choose Web Security<br/>Manager and then click Access Policy.</li> <li>Step 2. Click Add Policy to add an<br/>Access Policy.</li> <li>Step 3. Use the Enable Policy check box<br/>to enable this policy.</li> <li>Step 4. Assign a unique Policy Name.</li> <li>Step 5. (Optional) Add Description.</li> <li>Step 6. From the Insert Above Policy<br/>drop-down list, choose the first Policy.</li> <li>Step 7. From the Identification Profiles<br/>and Users, choose the Identification<br/>Profile that you created in the previous<br/>steps.</li> </ul> |
| Access Policy | Step 8. Submit. Step 9. On the Access Policies page, under Protocols and User Agents, click on the link associated with this new Access Policy. Step 10. In Edit Protocols and User Agents Settings drop-down list choose Define Custom Settings. Step 11. In Block Protocols select the check box for both FTP over HTTP and HTTP. Step 12. In HTTP CONNECT Ports, remove every port number to block all ports. xecse Policy: xecse Policy: xecse Polic | Step 8. Submit. Step 9. On the Access Policies page, under URL Filtering, click on the link associated with this new Access Policy Step 10.Select Block as the action for the Custom URL category created for the blocked websites. Step 11. Submit. Step 12. Commit Changes. <i>Image- Block Some URLs in the Access Policy</i>                                                                                                    |

Image - Blocking Protocols and Connect Ports in Access Policy

#### Step 13. Submit.

**Step 14.** (Optional) In the **Access Policies** page, under **URL Filtering**, click on the link associated with this new Access Policy and select **Block** as the action for every URL category and the **Uncategorized URLs** then **Submit**.

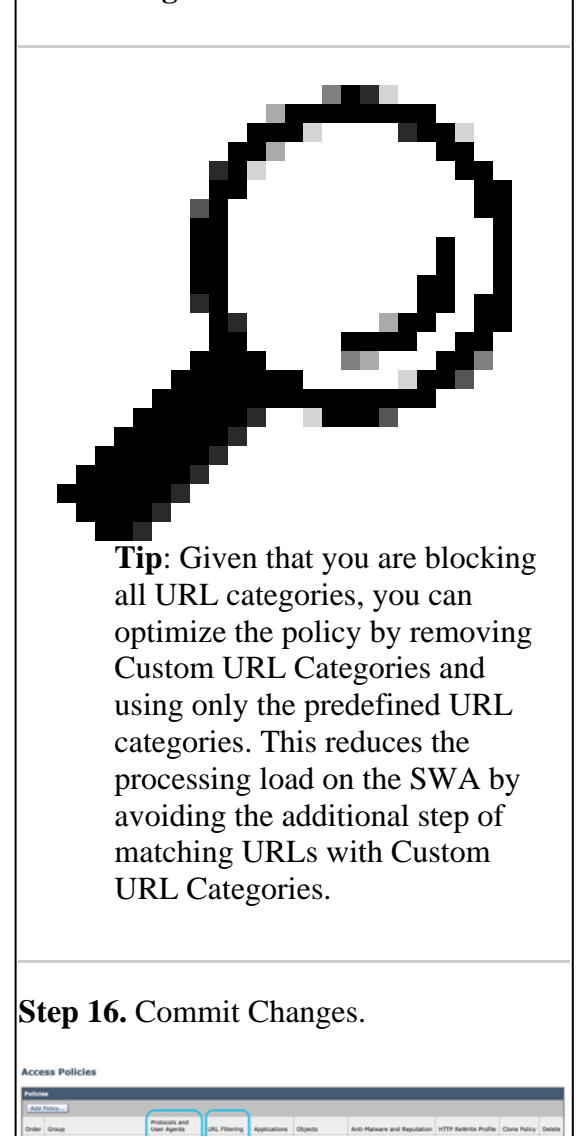

Image- Access Policy to Block All the Sites

Mocked Mentific

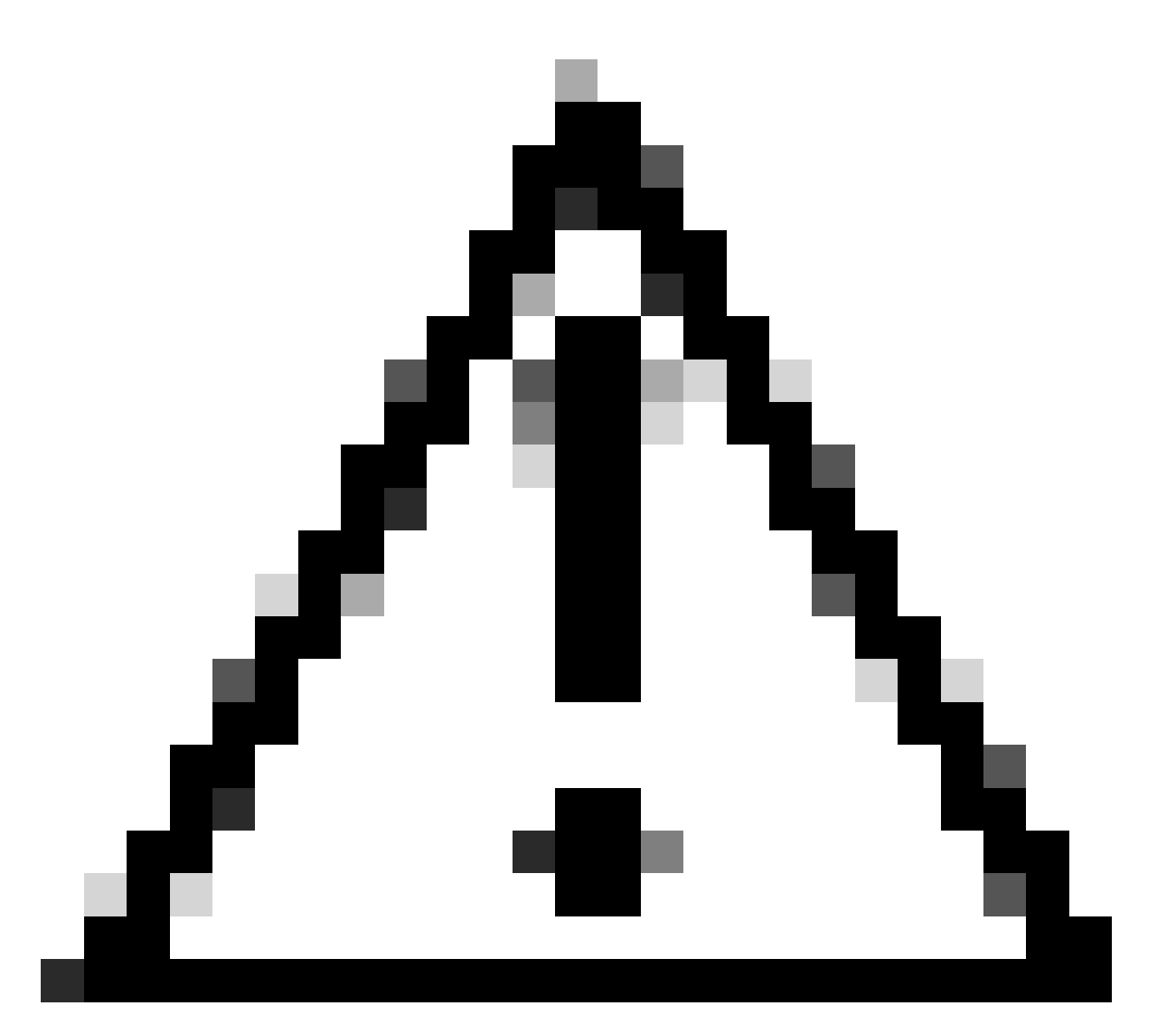

**Caution**: In transparent proxy deployment, SWA cannot read user agents or the full URL for HTTPS traffic unless the traffic is decrypted. As a result, if you configure the Identification Profile using User Agents or a Custom URL Category with regular expressions, This traffic fails to match the Identification Profile.

### **Blocking Sites Using Regular Expressions in Transparent Proxy Deployment**

In Transparent proxy deployment, if you are planing to block a Custom URL Category which has Regular Expressions condition - for example you are blocking access to some YouTube channels - you can use these steps:

Step 1. Create a Custom URL Category for the main site. (In this Example: YouTube.com).

Step 2. Create a Decryption Policy, assign this Custom URL Category and set the Action to Decrypt.

**Step 3**. Create an **Access Policy**, assign the Custom URL Category whit the Regular Expressions (In this Example the Custom URL Category for the YouTube channels), and set the Action to Block.

# **Related Information**

- <u>User Guide for AsyncOS 15.0 for Cisco Secure Web Appliance GD(General Deployment) Classify</u> <u>End-Users for Policy Application [Cisco Secure Web Appliance] - Cisco</u>
- <u>Configure Custom URL Categories in Secure Web Appliance Cisco</u>
- <u>How To Exempt Office 365 Traffic From Authentication and Decryption on Cisco Web Security</u> <u>Appliance (WSA) - Cisco</u>